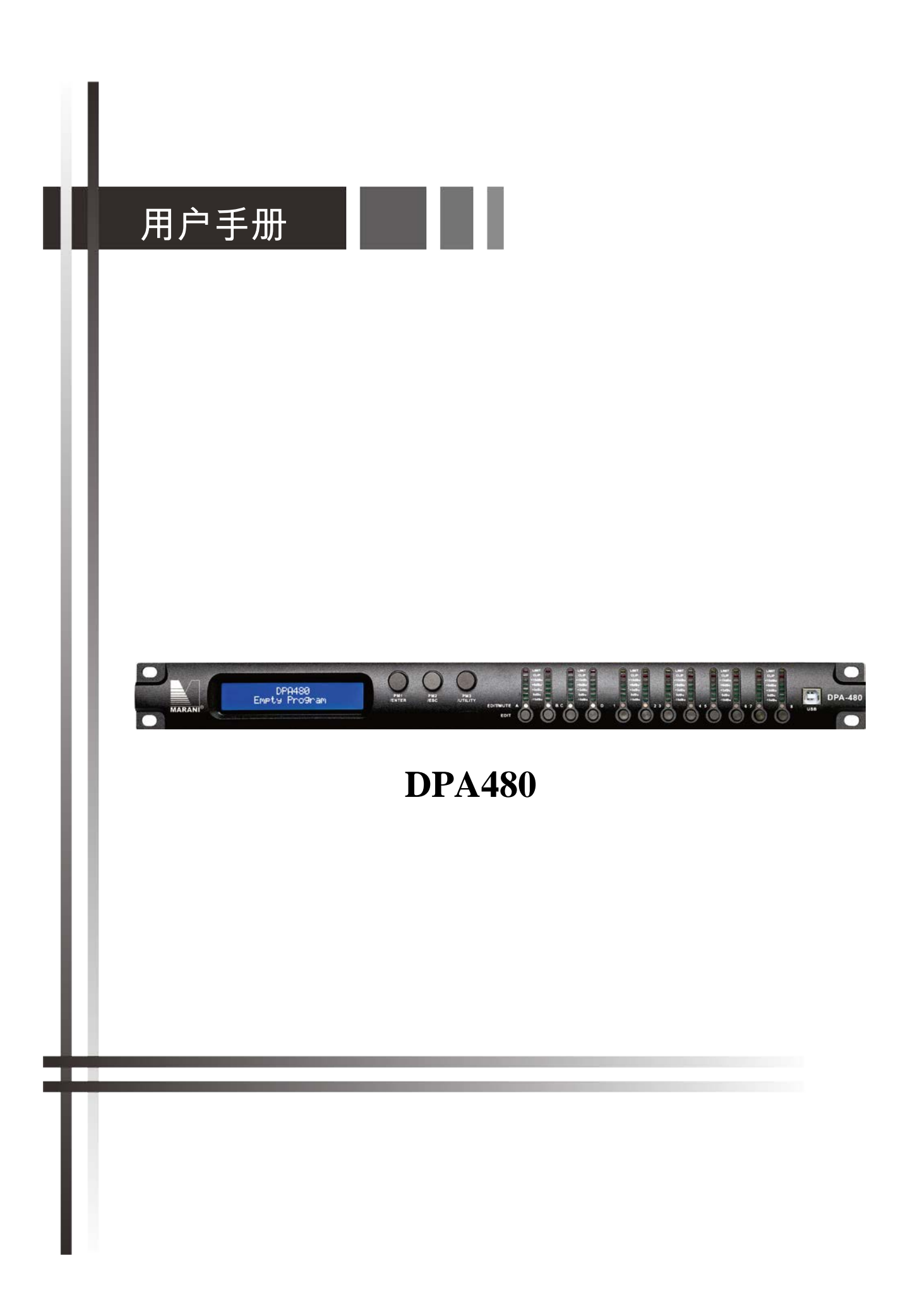

## DPA480 数字处理器

## 用户手册

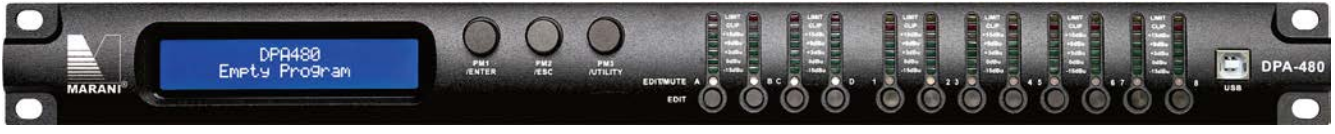

以下内容描述了 DPA480 前面板按键 旋钮控制功能介绍

• Getting Started 启动

DPA480 启动后 LCD 显示屏显示型号名称。

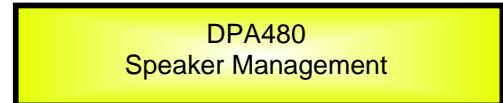

状态栏显示 DPA480 启动进度

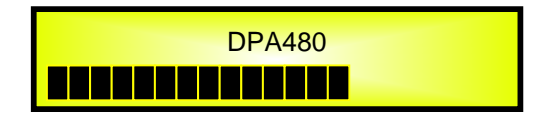

DPA480 机器首次启动时 "默认屏幕"将显示:

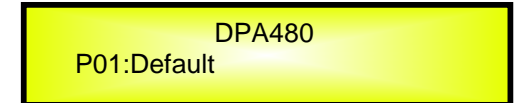

#### • 旋钮 确认 退出按键

DPA480 机器配备了 3 个旋钮+按键功能 旋钮功能分别对应为"PM1", "PM2" 和"PM3"。按键功能分别 "ENTER 进入", "ESC 退出" and "UTILITY 应用"控制.

用户可以通过"ENTER 进入"和 "ESC 退出"功能键 "确认"或"取消"电位器的操作。

#### • UTILITY 应用键 A/B/C/D 和1/2/3/4/5/6/7/8 按键

用户可以利用 UTILITY 按键进入子菜单 对处理器的性能进行基础设置。用户使用 A/B/C 和 D 按键进入处理器 输入通道的编辑菜单。用户使用 1, 2, 3, 4, 5, 6, 7 和 8,进入处理器的输出通道的编辑菜单。

A/B/C 和 D 按键和 1, 2, 3, 4, 5, 6, 7 8 按键根据按键的保持时间 具有双重功能。

按下 A/B/C 和 D 按键一秒以上 输入通道 A/B/C 或 D 可设置成静音或放音状态。输入通道为静音状态时 红 色 LED 灯点亮。当输出通道处于放音状态时 相应 LED 熄灭。

迅速按下 A/B/C 和 D 按键 马上释放按键进入输入通道的模式编辑页面 稍后见输出通道编辑更详细的描述 。蓝色"编辑'灯点亮。

当按下 1, 2, 3, 4, 5, 6, 7 和 8 按键 并保持 1 秒以上时 输出通道 1, 2, 3, 4, 5, 6, 7 和 8 将会设置为静 音或者放音。当输出通道设置为静音时 相关通道红色 LED 灯点亮 反之 则熄灭。

迅速按下 1, 2, 3, 4, 5, 6, 7 和 8 按键 马上释放按键进入输出通道的模式编辑页面 稍后见输入通道编辑更 详细的描述 。 蓝色"编辑'灯点亮。

#### DPA480 菜单和子菜单结构

如上所述 启动后机器屏幕默认显示为如下。

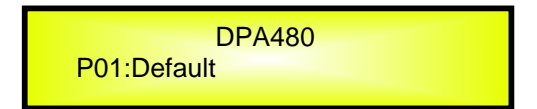

在此页面 利用 UTILITY", "A/B/C/D", "1/2/3/4/5/6/7/8", "ENTER" 和 "ESC" 按键进入子菜单 然后利用 "PM1", "PM2" 和 "PM3"编码器来选择所有的参数值。 请参照以下菜单结构

#### <u>菜单 "UTILITY MENU" [按 "UTILITY" 键可进入]</u>

#### PM1 Encoder

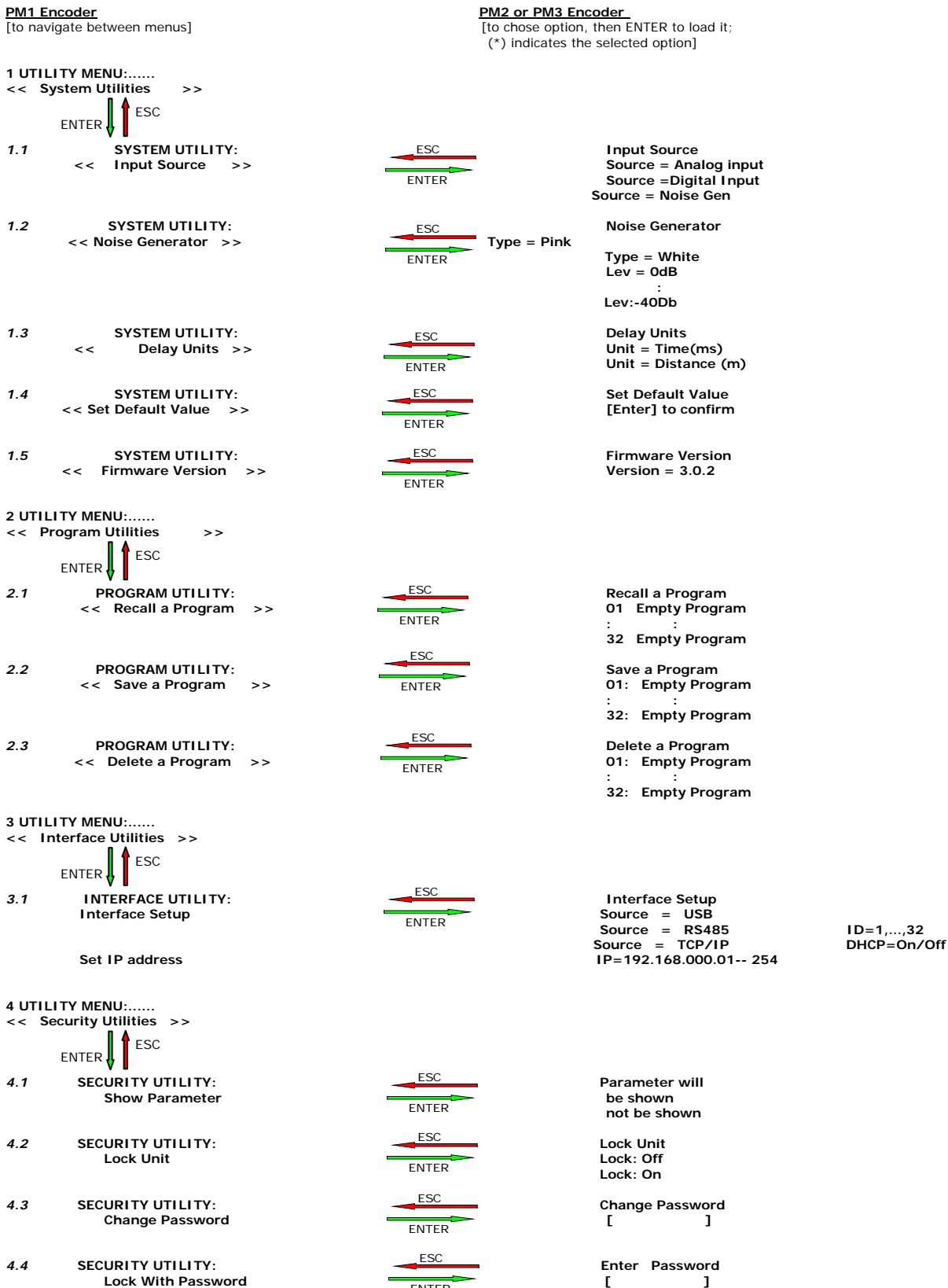

ENTER

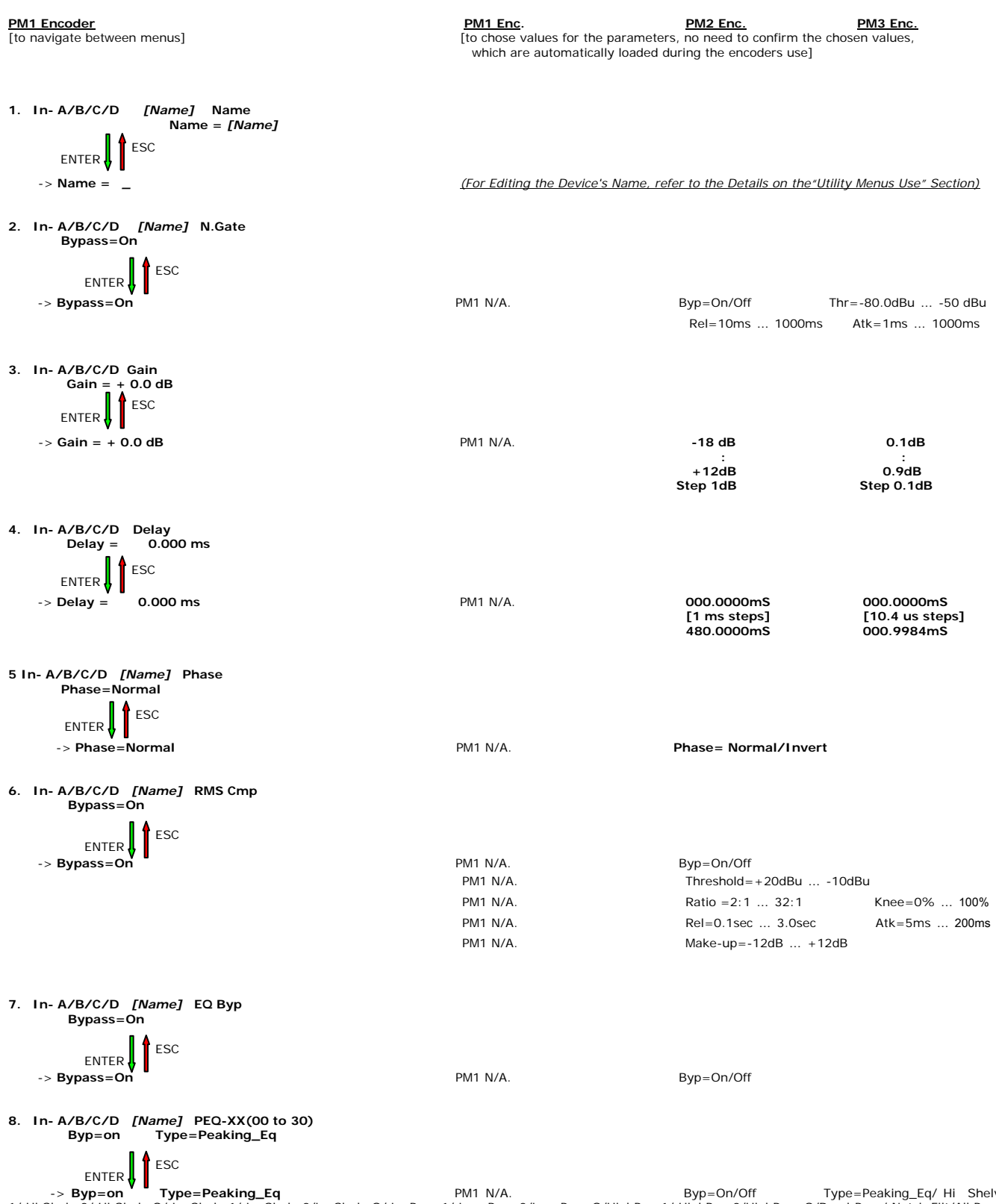

菜单 "输入 A/B/C/D" 输入通道编辑 [按 "A/B/C/D" 键进入]

-> Byp=on <sup>\*</sup> Type=Peaking\_Eq PM1 N/A. Byp=On/Off Type=Peaking\_Eq/ Hi Shelv 1/ Hi Shelv 2/ Hi Shelv 2/ Lo Shelv 1/ Lo Shelv 2/Lo Shelv 2/Lo Shelv 2/Lo Pass 1/ Low-Pass 2/Low Pass 2/Low Pass 2/HighPass2/HighPass2/High 1/All Pass 2

| Type=Peaking_Eq                | PM1 N/A. | Frequency=20Hz 20000Hz |           |
|--------------------------------|----------|------------------------|-----------|
|                                | PM1 N/A. | Gain=-15dB +15dB       | Q=0.4 128 |
| Type= Hi -Shelv 1/ Hi -Shelv 2 | PM1 N/A. | Frequency=20Hz 20000Hz |           |
|                                | PM1 N/A. | Gain=-15dB +15dB       | Q=Fixed   |
| Type= Hi -Shelv Q              | PM1 N/A. | Frequency=20Hz 20000Hz |           |
|                                | PM1 N/A. | Gain=-15dB +15dB       | Q=0.1 5.1 |
| Type= Lo-Shelv 1/ Lo-Shelv 2   | PM1 N/A. | Frequency=20Hz 20000Hz |           |
|                                | PM1 N/A. | Gain=-15dB +15dB       | Q=Fixed   |
| Type= Lo-Shelv Q               | PM1 N/A. | Frequency=20Hz 20000Hz |           |
|                                | PM N/A.  | Gain=-15dB +15dB       | Q=0.1 5.1 |
| Type= Low Pass 1/ Low Pass 2   | PM1 N/A. | Frequency=20Hz 20000Hz |           |
| Type= Low Pass Q               | PM1 N/A. | Frequency=20Hz 20000Hz |           |
|                                | PM1 N/A. | Gain=-Fixed            | Q=0.1 5.1 |
| Type= Hi ghPass1/ Hi ghPass2   | PM1 N/A. | Frequency=20Hz 20000Hz |           |
| Type= Hi ghPass Q              | PM1 N/A. | Frequency=20Hz 20000Hz |           |
|                                | PM1 N/A. | Gain=-Fixed            | Q=0.1 5.1 |
| Type= Band-Pass                | PM1 N/A. | Frequency=20Hz 20000Hz |           |
|                                | PM1 N/A. | Gain=-15dB +15dB       | Q=4 104   |
| Type= Notch Filt               | PM1 N/A. | Frequency=20Hz 20000Hz |           |
|                                | PM1 N/A. | Gain=Fixed             | Q=4 104   |
| Type= All Pass 1               | PM1 N/A. | Frequency=20Hz 20000Hz |           |
| Type= All Pass 2               | PM1 N/A. | Frequency=20Hz 20000Hz |           |
|                                | PM1 N/A. | Gain=Fixed             | Q=4 104   |

#### <u>菜单"1/2/3/4/5/6/7/8 输出通道编辑"[按 "1/2/3/4/5/6/7/8" 键进入]</u>

PM1 Encoder [to navigate between menus] <u>PM1 Enc.</u> <u>PM2 Enc.</u> <u>PM3 Enc.</u> [to chose values for the parameters, no need to confirm the chosen values, which are automatically loaded during the encoders use] 1. Output[x] [Name] Name Name = [Name] ESC ENTER -> Name = (For Editing the Device's Name, refer to the Details on the"Utility Menus Use" Section) 2. Output[x] [Name] Routing A=On B=Off C=Off D=Off ESC ENTER -> InA: Level=0dB On PM1 N/A 0 dB On/Off -30dB -> InB: Level=0dB Off PM1 N/A 0 dB On/Off -30dB -> InC: Level=0dB Off PM1 N/A 0 dB On/Off -30Db -> InD: Level=0dB PM1 N/A 0 dB On/Off Off -30Db 3. Output*[x] [Name]* Gain Gain = + 0.0 dB ESC ENTER -> Gain = + 0.0 dB PM1 N/A -18 dB 0.1dB 0.9dB +12dB Step 0.1dB Step 1dB 4. Output [x] [Name] Delay Delay = 0.000 ms ESC ENTER -> Delay = 0.000 ms PM1 N/A 000.000mS 000.000mS [1 ms steps] 270.0000mS [10.4 us steps] 000.9984Ms 5. Output [x] [Name] Phase Phase=Normal ESC ENTER -> Phase=Normal PM1 N/A. Phase = Normal/Invert 6. Output[x] [Name] RMS Cmp Bypass=On -> Bypass=On PM1 N/A. Byp=On/Off PM1 N/A. Threshold=+20dBu ... -10dBu PM1 N/A. Ratio =2:1 ... 32:1 Knee=0% ... 100% PM1N/A. Rel=0.1sec ... 3.0sec Atk=5ms ... 200ms PM1 N/A. Make-up=-12dB ... +12dB 7. Output[x] [Name] Limiter Bypass=On ESC ENTER -> Bypass=On PM1 N/A. Bypass= On/Off PM1 N/A. Threshold=-10dBu ... 20 dBu PM1 N/A. Rel=0.1sec ... 5sec Atk=1ms ... 900ms

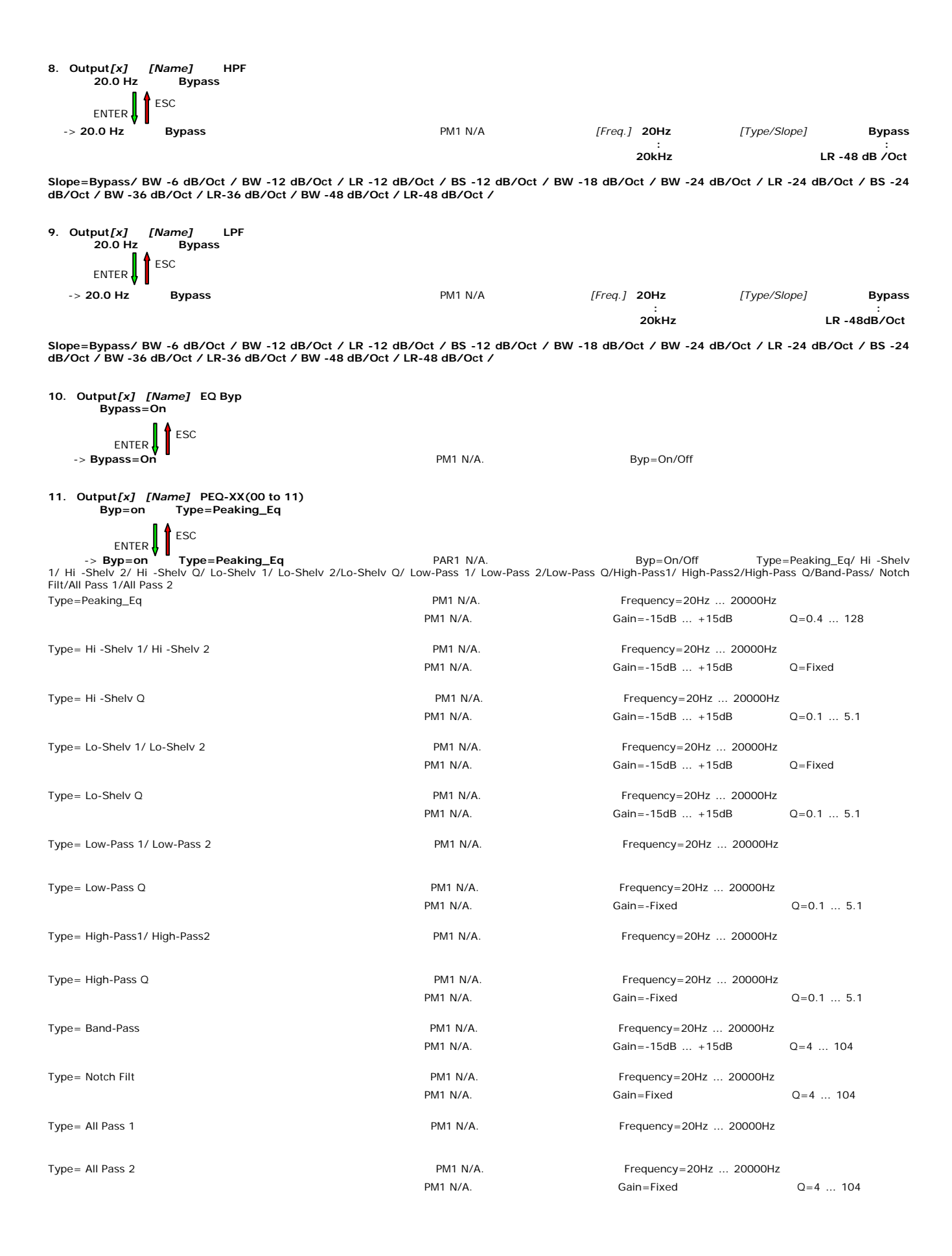

## ● "UTILITY 应用"菜单[按下 "UTILITY" 按键进入]

从"默认屏幕"显示 按下"UTILITY" 按键进入"UTILITY 应用"菜单 然后顺时针或逆时针旋转 "PM1" 编码器对 应用子菜单进行选择。出现所需子菜单页面 按下"ENTER"按钮进入所选子菜单页面 旋转"PM1"继续浏览所需 参数 按下"ENTER"确认设置参数。

备注 在每个子菜单选项中 当前所选中或运行的选项都会以显示屏当前显示为准。

应用子菜单系统-此子菜单允许进入机器启动和基本配置的若干操作。

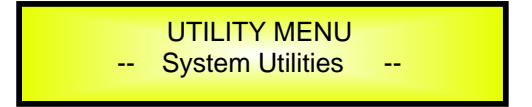

#### UTILITY MENU

从"System Utilities" 按下"ENTER"键 然后旋转"PM1"编码器 进入以下页面

Input Source: DPA480 处理器配备了 4 个模拟输入(平衡的母 XLR)、2 个 AES 数字输入和噪声发生器.
 "Input Source" 页面允许选择输入类型:

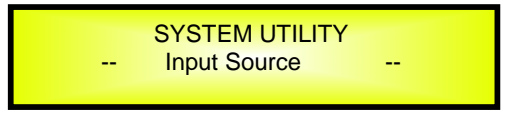

在 Input Source 按 ENTER,然后旋转"PM2"或"PM3"编码器,就能选择 DPA480 主输入,用户可在模拟、 AES 数字输入或噪声发生器之间选择.

确认选项按 "ENTER" 键.

如下屏幕显示了已选择的模拟输入 Analog Input :

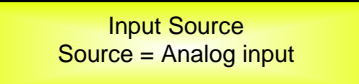

UTILITY MENU

- Noise Generator: DPA480 处理器配备了两种噪声发生器 白噪声和粉红噪声。

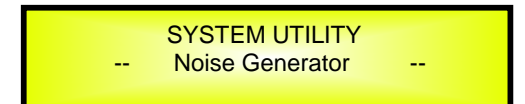

按 ENTER 键并旋转"PM2"编码器,就能够在两个选项中选择: " Pink" 或"White" 旋转 "PM3" 编码器,就能 够调节白噪声和粉红噪声两种噪声发生器的电平大小,范围从 OdB 到 -40dB。

如果选择粉红噪声 例如 电平值为-20dB,屏幕显示如下:

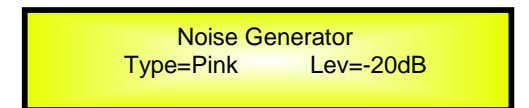

1. Delay Units: 此页面可以选择延时的测量单位 Time 时间单位 毫秒 缩写为"ms" 或者 Distance 距离单位 米 缩写为"m")

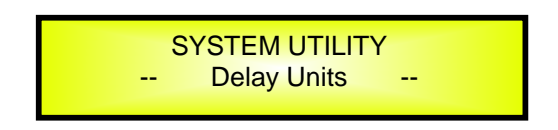

2. 按下 ENTER 键 旋转 "PM2" 或 "PM3"编码器 选择延时单位 按下 ENTER 键确认。 以下机器屏幕显示的延时测量单位为时间 毫秒 。

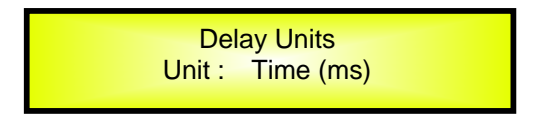

Set Default Value: DPA480 处理器所有设置具有恢复默认值的功能:

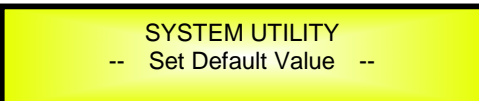

按 ENTER 键 出现恢复默认值确认画面 屏幕显示如下:

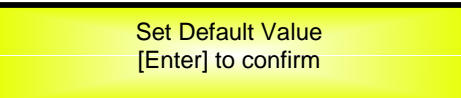

当再次按 ENTER 键 屏幕显示如下:

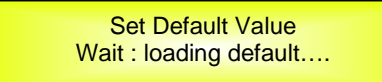

等待3秒左右 处理器恢复到初始设置。

- Firmware Version 当机器屏幕显示 Firmware Version 页面时 可以确认固件版本号。

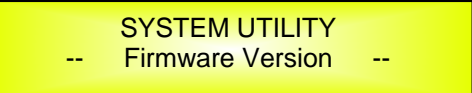

正确的固件版本号为 "V3.0.2"。

**Program Utilities** - 在此子菜单 用户可以进入机器的操作模式的若干相关选项 并调用存储在机器上的预 设。

UTILITY MENU -- Program Utilities --

 Recall a Program: 按下 ENTER 键 此页面允许载入预设程序 在 DPA480 机器中可以存储 32 个预 设。

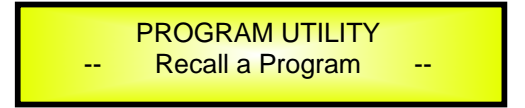

按下 ENTER 键 旋转 "PM1"编码器 可以浏览所有当前可用用户预设。 若机器上没有存储用户预设 屏幕将显示如下

> Recall a Program No Stored Programs.

若用户之前存储了预设 可调用任意一个预设

[ENTER] to Recall. 01: PRESET 1

旋转 "PM1"编码器可以浏览存储的预设 浏览到所需预设时 按下"ENTER"键 将调用机器载入所选预设 机器将显示转换屏幕

Loading New Program ..... 01: PRESET 1

一旦成功载入预设 机器自动退出"载入程序"页面 上述的屏幕消失。

PROGRAM UTILITY -- Recall a Program --

注意 可按下 "ESC" 键放弃载入动作。

- Save a Program 此页面用户可以在机器存储上存储新的预设。

PROGRAM UTILITY -- Save a Program --

- 按下 ENTER 键 旋转"PM1",可浏览之前所存储的预设和进入可存储的空白预设位置。 空白位置标示为 "Empty Program"

如果没有存储预设 "保存程序"页面屏幕显示所有的空白存储位置 1-32 个预设 以下显示位置 10 为 例

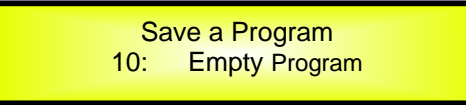

当用户需要在 DPA480 上存储编辑配置 通过 "PM1" 编码器从 1-32 个可用位置中选择。

当屏幕显示所需位置时 再次按下 ENTER 键 进入"Set Program Name 设置程序名称"页面。

在 "Set Program Name 设置程序名称"页面 用户通过"PM2"编码器选择字符位置 "PM3"编码器编辑字符。

以下以进入预设名称 "Stage 1 2x2" 位置 10 屏幕显示为例

Set Program Name. 10: Stage 1 2x2

再次按下"ENTER"键存储预设名称。

按下 ENTER 后进入"ENTER to Save 存储"页面显示预设的所选位置和最终编辑名称。

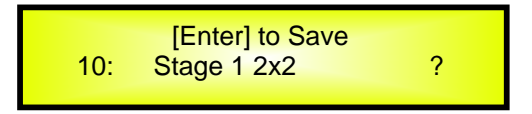

再次按下 ENTER 键 将会显示预设存储在所选位置上 所选名称和以下转换屏幕将显示在液晶屏幕上。

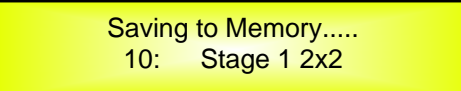

一旦预设存储完毕 将退出上页面进入以下页面

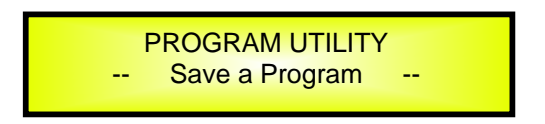

如果在存储预设过程中 用户想重写已存储位置 在"Save a Program 存储"页面中选择位置 按下 ENTER 键 机器将询问用户 是否想重写预设 并显示当前存储预设和位置。

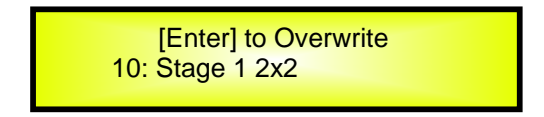

若想进行此动作 按下 ENTER 键 机器将进入"Set Program Name 存储程序名称"页面 接着完成之前 描述的重写过程。

**注意** 按下"ESC"键取消存储动作。

- Delete a Program 用户可通过此功能删除存储预设。

PROGRAM UTILITY -- Delete a Program --

按下 ENTER 键 旋转"PM1"编码器 可浏览之前存储预设和空白位置 空白位置以 "Empty Program"标示。

若用户还未在机器中存储预设 将显示 1-32 空白预设 以下是位置 10 为例

Delete a Program 10: Empty Program

– 若机器中已有存储预设 删除页面的预设内容显示如下

Delete a Program 10: Stage 1 2x2

旋转"PM1"所要删除的预设。 选中要删除预设后按下 ENTER 键 显示"[Enter] to Delete 进入删除"页面中 所要删除预设。 例如 如果我们要删除预设 10 "Stage 1 2x2", 按 ENTER 键屏幕显示如下

[ENTER] to Delete. 10: Stage 1 2x2

再次按下 ENTER 键确认删除 将调用机器删除所选预设 并进入以下过度页面

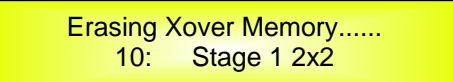

删除预设后 退出以上屏幕并进入以下屏幕

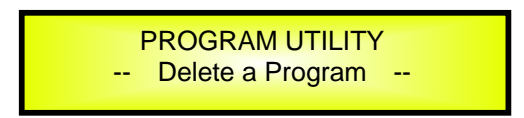

注意 按下 "ESC" 键将取消删除动作。

.

**"Interface Utilities 界面应用子菜单"**— 在此子菜单 用户可以选择控制 DPA480 的远程控制界面 [USB, RS485 或 TCP/IP] 。

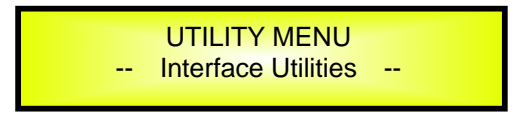

在 "Interface Utilities 远程界面应用"页面 按下 "ENTER"进入远程界面设置。

- "Interface Setup 远程控制设置":此页面可对 DPA480 的远程控制协议进行设置。 按下"ENTER"键 随后旋转 PM2 编码器 可以再 USB RS485 或 TCP/IP 间进行选择。 浏览至所需远程控制选项 按下 ENTER 键 确认所选远程控制方式 屏幕上所选远程方式标示当前所选远程 控制方式。以下图例标示当前远程控制方式为 USB。

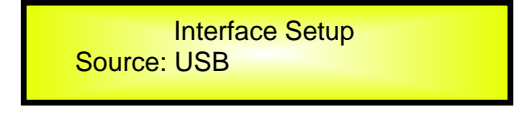

若选择 RS485 在 RS485 状态下连接多台机器 旋转 PM3 编码器 可调整 ID 数 从 1 到 32 分配至机器 按 ENTER 键确认所选。

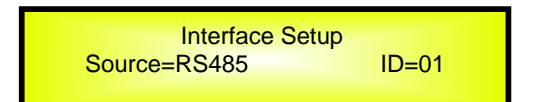

若选择 TCP/IP 旋转 PM3 选择 DHCP 状态 DHCP 可以选择 On 或 Off。 如下面屏幕

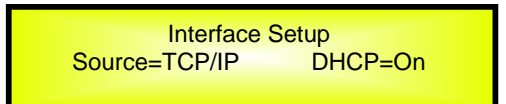

如果选择的是 TCP/IP DHCP 选择是 Off 状态下 继续按下"ENTER"键 可进入设置机器的 IP 地址。

Set IP address IP=192.168.000.001

通过 "PM3"编码器选择 IP 值,用 "PM2" 在位置间移动为编写 IP 值定位。

如果选择的是 TCP/IP DHCP 选择是 On 状态下,继续按下"ENTER"键,机器会提示 DHCP 已激活。

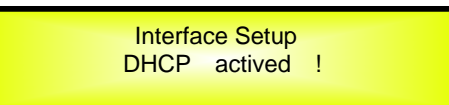

此时机器的 IP 需从机器连接到的局域网中路由获取。

Security Sub-menu – 在这个子菜单用户可以使参数显示出来,设置一个密码锁住设备就可以限制机器的使用功能,用正确的密码才可以进入机器功能控制.

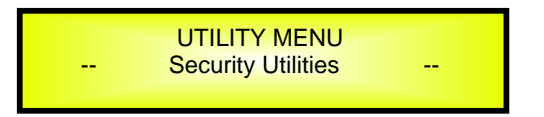

按 ENTER 和使用 PM1 可在选项间选择.

- Show Parameter: 从上述屏幕开始, 按 "ENTER"键, 可进入"Show Parameter" 子菜单.

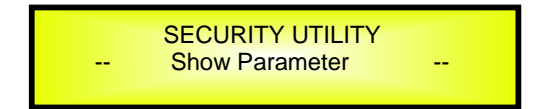

再次按"ENTER"键并且用"PM2"或"PM3"编码器就能够在"显示" "be shown" 和"不被显示" "not be shown" 选项间进行选择.

选择了"显示" "be shown" 选项意思是机器锁上之后, 你不可以进入参数编辑,但是参数会显示在 LCD 显示屏上.

如果选择了"不被显示"("not be shown" 选项,意思是一但设备锁上了,参数就不会被显示出来. 用了这个选项,当试图进入一个参数时,屏幕显示如下:

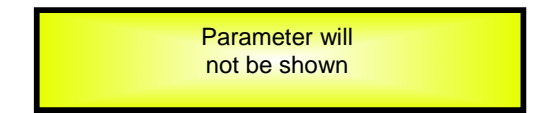

- Lock Unit: 这个子菜单允许用户锁上设备,阻止编辑或修改参数值.

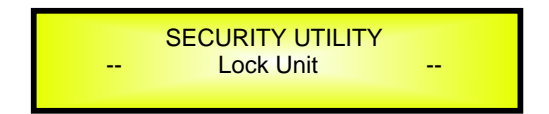

设备没锁时,可以编辑所有的参数.如果锁住了机器 "Lock Unit"设置在 ON 所有参数就不能修改.

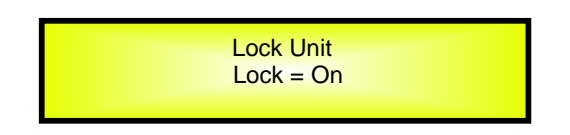

当从菜单上选择了锁上 lock ,设备就被锁上并且 Lock 菜单自动退出. 屏幕恢复到默认屏幕显示目前的分 频配置和选择好的预设名,预设名旁边会出现一个"钥匙"图标指示 DPA480 是锁上的.

- Change Password:从"Change Password"子菜单开始:

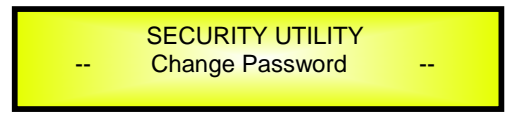

按"ENTER"键,进入"Change Password"页面:

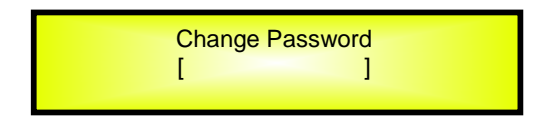

用 "PM2"编码器在位置间移动定位 旋转"PM3"编码器选择字符 输入时 选择字符的位置下方有一个"闪动的下划线".

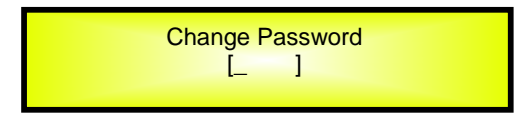

输入机器初始密码"OOOOOO"后 按"ENTER"键 进入设置"New password"页面 用 "PM2"编码器在 位置间移动定位 旋转"PM3"编码器选择字符 可编辑一个 6 位的新密码。 例如,编辑的新密码是"111111"

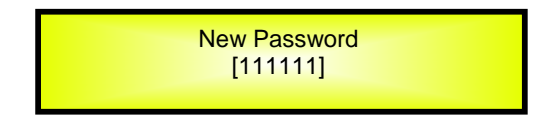

再按下"ENTER"键 进入设置"Confirm password"页面 用 "PM2"编码器在位置间移动定位 旋转 "PM3"编码器选择字符 再次输入刚刚编辑的新密码。

例如,再次输入刚刚编辑的新密码"111111"

Confirm Password [11111]

再按下"ENTER"键 新的密码设置成功。

Lock With Password:从"Lock With Password"子菜单开始:

用密码锁住机器后,就不能进入机器的编辑功能 所有 DPA480 功能被禁用 ,包括静音 A/B/C/D 和静音 1/2/3/4/5/6/7/8 键.

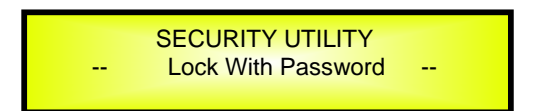

按"ENTER"键,进入"Enter Password"页面:

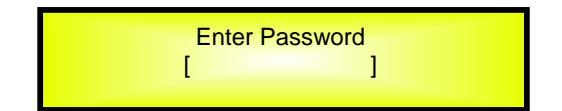

用 "PM2"编码器在位置间移动定位 旋转"PM3"编码器选择字符 如果在没更改机器密码的情况下 输入机器初始密码"OOOOOO" 机器锁定。一个"锁"的图标会出现在默认屏幕上,这时不能进入子菜单,除非用户有密码.

#### 菜单"输入 A/B/C/D"输入通道编辑【按"A/B/C/D 键进入】

在"默认屏幕" 可以通过按下"A" "B" "C"或"D"按键进入输入通道"A/B/C/D"菜单。按下按键后 相应通道的 蓝色编辑灯点亮。通过顺时针或逆时针旋转 PM1 旋钮 浏览子菜单页面。

参数编辑时 必须按下 ENTER 键 箭头出现屏幕左边 然后用"PM2"和"PM3"选择和设置参数值。有些参数包括 三个以上独立的参数值 用户还需要使用 PM1 例如滤波器参数设置就有三个以上独立数值。

说明 利用"PM1", "PM2", 和 "PM3" 可以编辑所有的参数。当前所选择项显示数值 使用电位器将自动载入 离开页面时 当前数据将被自动保存。

**备注 1** 利用 3 个电位器选择所需选项 当离开当前页面时 当前参数自动保存至 DPA480 系统。 **备注 2** 按"ESC"按键退出页面。

#### 音频信号输入 A/B/C/D)

**Name page** – 在这个屏幕就可以分配给输入通道一个 6 个字符的名称. 如下举例,在一个"名称" "Name" 页面,输入通道 A 命名为"In L":

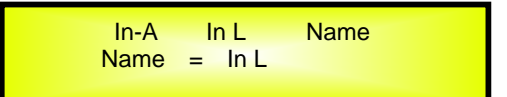

想编辑名称在在名称页面按 ENTER 键,一个箭头就会出现左边,例子如下:

| In-A<br>->Name | In L<br>= In L | Name |
|----------------|----------------|------|
|                |                |      |

第一个字母位置会闪动.

现在,只需从 6 个位置选择字符,用"PM2"编码器选择字符位置,用"PM3"编码器选择想要的字符.

一旦定义了新名,例如"In A",按"ENTER"键确认编辑好的名字....一个新的名字将取代旧的出现在屏幕上 如下举例,"In A"会代替之前编辑的名字"In L":

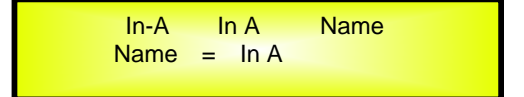

**N.Gate** *page* – 在这个页面可设置输入通道的噪声门 噪声门可以设置为打开"On"和关闭"Off"状态。下面屏幕 显示为打开状态

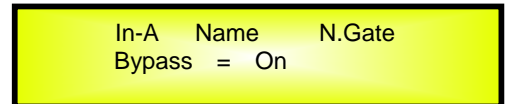

在噪声门页面按 ENTER 键 一个箭头"->"会出现在屏幕左边 进入噪声门设置界面 1

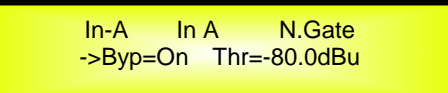

用PM2编码器设置噪声门打开"On"和关闭"Off"状态 用PM3编码器设置噪声门启控阀值范围 -80dBu到-50dBu。

旋转"PM1"编码器 进入噪声门设置界面2

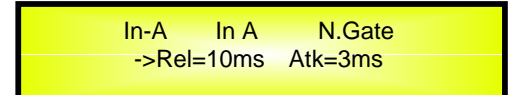

用PM2编码器设置噪声门释放时间 10ms到1000ms 用PM3编码器设置噪声门启控时间 1ms到1000ms

*Gain page* – 这个页面可设置输入通道电平,范围从-18db 到+12dB, 按 ENTER 键,一个箭头"->"会出现在屏 幕左边,然后用"PM2"或"PM3"调节参数.

这个页面设置的值只影响选择通道 A 的输入电平.

如下举例 "Gain"页面设置输入通道 A 的增益到 +0.0dB

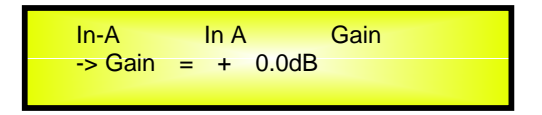

**Delay page** – 在这个页面可设置输入通道的延时时间从 000.0000mS 到 480.9984mS,步进是 1mS 或 10.4uS.

设置延时时间按 ENTER 键,然后一个箭头"->" 会出现在屏幕左边,再用"PM2"编码器设置延时时间,步进是 1mS, 用 "PM3",进行微调设置,步进是 10.4 microseconds.

如下举例"Delay"页面设置输入通道 A 的延时时间到 160.1872mS

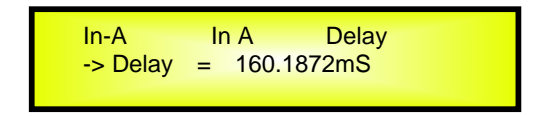

**Phase** *page* – 在这个页面可设置输入通道相位 相位可以设置为正相"Normal"和反向"Invert"状态。下面屏幕 显示为正相状态

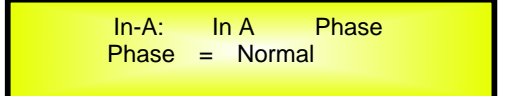

在相位页面按 ENTER 键 一个箭头"->"会出现在屏幕左边 进入相位设置界面 可以用 PM2 或 PM3 编码器设置正相"Normal"和反向"Invert"。

**RMS Cmp** *page* – 在这个页面可设置输入通道的 RMS 压限 RMS 压限可以设置为打开"On"和关闭"Off"状态。 下面屏幕显示为打开状态

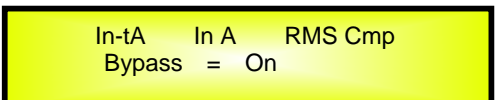

在 RMS 压限页面按 ENTER 键 一个箭头"->"会出现在屏幕左边 进入 RMS 压限设置界面 1

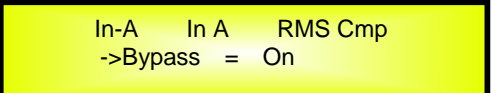

用PM2和PM3编码器设置RMS压限为打开"On"和关闭"Off"状态。

旋转"PM1"编码器 进入RMS压限设置界面2

In-A In A RMS Cmp ->Threshold = +20.0dBu

用PM2和PM3编码器设置RMS压限启控阀值范围 -10dBu到+20dBu。

再旋转"PM1"编码器 进入RMS压限设置界面3

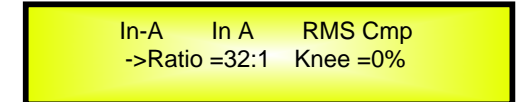

用PM2编码器设置RMS压限可选择比范围 2 1 32 1 用PM3编码器设置RMS压限拐点 0% 100%

再旋转"PM1"编码器 进入RMS压限设置界面4

In-A In A RMS Cmp ->Rel =0.1sec Atk =5ms

用PM2编码器设置RMS压限释放时间 0.1sec 3sec 用PM3编码器设置RMS启控时间 5ms 200ms

再旋转"PM1"编码器 进入RMS压限设置界面5

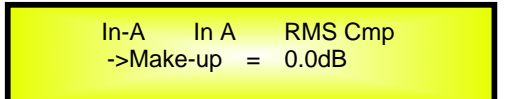

用PM2和PM3编码器设置RMS压限补给范围 -12dBu +12dBu。

**EQ Byp page** – 在这个页面可设置输入通道的 EQ 直通 EQ 直通可以设置为打开"On"和关闭"Off"状态。下面屏 幕显示为打开状态

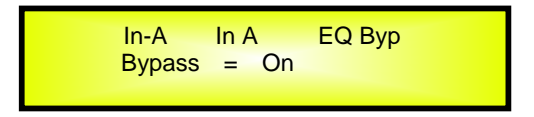

在 EQ 直通页面按 ENTER 键 一个箭头"->"会出现在屏幕左边 进入 EQ 直通设置界面

| In-A<br>->Bypa | In A<br>iss=On | EQ Byp |  |
|----------------|----------------|--------|--|
|                |                |        |  |

用 PM2 或 PM3 编码器设置 EQ 直通打开"On"和关闭"Off"状态。

**PEQ-[xx]**(O1to3O) page – 在这个页面可设置输入通道 30 个可用的参数均衡滤波器 每个参数均衡滤波 器可以选择 BELL、雪弗、高通、低通、带通,陷波和全通滤波器。

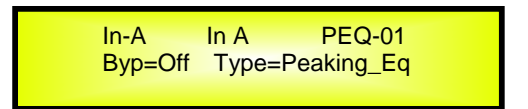

当 EQ 直通为关闭"Off"状态时 在任意一个参数均衡滤波器页面按 ENTER 键 一个箭头"->"会出现在屏幕左 边 进入当前参数均衡滤波器设置界面 1

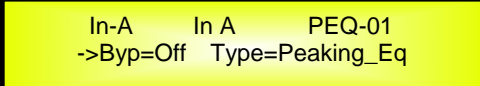

用PM2编码器设置当前参数均衡滤波器平直开关 用PM3编码器设置当前参数均衡滤波器的类型 包括以下类型

可选 Peaking\_Eq/Hi-Shelv 1/Hi-Shelv 2/Hi-Shelv Q/Lo-Shelv 1/Lo-Shelv 2/Lo-Shelv Q/Low-Pass 1/Low-Pass 2/Low-Pass Q/High-Pass1/High-Pass2/High-Pass Q/Band-Pass/Notch Filt/All Pass 1/All Pass 2

当参数均衡滤波器类型为 Peaking\_Eq/时 旋转"PM1"编码器 进入当前输入参数均衡滤波器设置界面 2

In-A In A PEQ-01 ->Frequency = 20Hz

再旋转"PM1"编码器 进入当前输入参数均衡滤波器设置界面 3

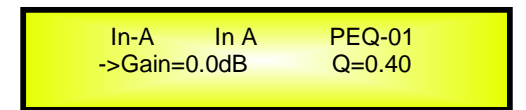

**用 PM2 编码器设置当前参数均衡滤波器增益范围从**-15dB **到**+15dB **用 PM3 编码器设置当前参数均衡滤波器的** Q **值范围从** 0.4 到 128。

当参数均衡滤波器类型为 Hi-Shelv 1/ Hi-Shelv 2/ Lo-Shelv 1/ Lo-Shelv 2/时 旋转"PM1"编码器 进入当前输入参数均 衡滤波器设置界面 4

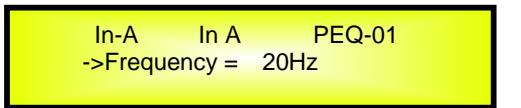

用PM2或PM3编码器设置当前输入参数均衡滤波器的频率范围从20Hz到20kHz

再旋转"PM1"编码器 进入当前输入参数均衡滤波器设置界面 5

In-A In A PEQ-01 ->Gain=0.0dB Q=Fixed

用 PM2 或 PM3 编码器设置当前参数均衡滤波器增益范围从-15dB 到+15dB.

当参数均衡滤波器类型为 ні-shelv α/ Lo-shelv α 时 旋转"РМ1"编码器 进入当前输入参数均衡滤波器设置界面 6

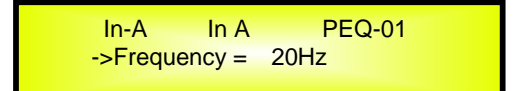

用PM2或PM3编码器设置当前输入参数均衡滤波器的频率范围从20Hz到20kHz

再旋转"PM1"编码器 进入当前输入参数均衡滤波器设置界面 7

| In-A    | In A         | PEQ-01 |  |
|---------|--------------|--------|--|
| ->Gain= | ->Gain=0.0dB |        |  |
|         |              |        |  |

**用 PM2 编码器设置当前参数均衡滤波器增益范围从**-15dB **到**+15dB. 用 PM3 编码器设置当前参数均衡滤波器的 Q **值范围从** 0.1 到 5.1。

当参数均衡滤波器类型为 Low-Pass 1/ Low-Pass 2/High-Pass1/ High-Pass2 时 旋转"PM1"编码器 进入当前输入参数均 衡滤波器设置界面 8

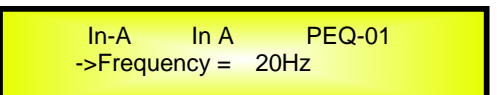

用PM2或PM3编码器设置当前输入参数均衡滤波器的频率范围从20Hz到20kHz

当参数均衡滤波器类型为 Low-Pass Q /High-Pass Q 时 旋转"PM1"编码器 进入当前输入参数均衡滤波器设置界面 9

| In-A          | In A | PEQ-01 |  |
|---------------|------|--------|--|
| ->Frequency = |      | 20Hz   |  |

用PM2或PM3编码器设置当前输入参数均衡滤波器的频率范围从20Hz到20kHz

再旋转"PM1"编码器 进入当前输入参数均衡滤波器设置界面 10

| In-A         | In-A In A |       |  |
|--------------|-----------|-------|--|
| ->Gain=Fixed |           | Q=0.1 |  |

用 PM2 或 PM3 编码器设置当前参数均衡滤波器的 Q 值范围从 0.1 到 5.1。

当参数均衡滤波器类型为 Band-Pass 时 旋转"PM1"编码器 进入当前输入参数均衡滤波器设置界面 11

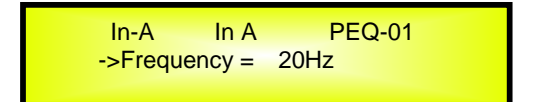

用PM2或PM3编码器设置当前输入参数均衡滤波器的频率范围从20Hz到20kHz

再旋转"PM1"编码器 进入当前输入参数均衡滤波器设置界面 12

| In-A     | In A  | PEQ-01 |  |
|----------|-------|--------|--|
| ->Gain=( | 0.0dB | Q=4    |  |

用 PM2 编码器设置当前参数均衡滤波器增益范围从-15dB 到+15dB. 用 PM3 编码器设置当前参数均衡滤波器的 Q

值范围从 4 到 104。

当参数均衡滤波器类型为 Notch.Filt 时 旋转"PM1" 编码器 进入当前输入参数均衡滤波器设置界面 13

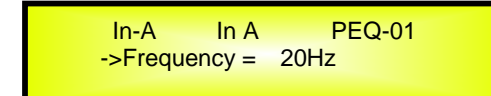

用PM2或PM3编码器设置当前输入参数均衡滤波器的频率范围从20Hz到20kHz

再旋转"PM1"编码器 进入当前输入参数均衡滤波器设置界面 14

|              | FEQ-01 |
|--------------|--------|
| ->Gain=Fixed | Q=4    |

用 PM2 或 PM3 编码器设置当前参数均衡滤波器的 Q 值范围从 4 到 104。

当参数均衡滤波器类型为 All Pass 1 时 旋转"PM1" 编码器 进入当前输入参数均衡滤波器设置界面 15

In-A In A PEQ-01 ->Frequency = 20Hz

用PM2或PM3编码器设置当前输入参数均衡滤波器的频率范围从20Hz到20kHz

当参数均衡滤波器类型为 All Pass 2 时 旋转"PM1"编码器 进入当前输入参数均衡滤波器设置界面 16

In-A In A PEQ-01 ->Frequency = 20Hz

用PM2或PM3编码器设置当前输入参数均衡滤波器的频率范围从20Hz到20kHz

再旋转"PM1"编码器 进入当前输入参数均衡滤波器设置界面 17

In-A In A PEQ-01 ->Gain=Fixed Q=4

用 PM2 或 PM3 编码器设置当前参数均衡滤波器的 Q 值范围从 4 到 104。

**注意 1**: 用 3 个编码器选择了想要的选项后,选项会自动被本机接受作为目前的选项并在离开页面时存储在 DPA480系统中.

**注意 2:** 退出该页面,按"ESC"键.

- "输出 1/2/3/4/5/6/7/8"输出通道编辑菜单[用"1/2/3/4/5/6/7/8"键进入编辑菜单]

从 "默认屏幕"开始, 按"1" 或 "2"或 "3" 或 "4" 或 "5" 或 "6" 或 "7" 或 "8"键进入"Output 输出 1/2/3/4/5/6/7/8" 菜单,相关的蓝色编辑 "EDIT" LED 灯将点亮。顺时针或逆时针旋转"PM1" 编码器 浏 览子菜单页面。按 ENTER 键开始编辑参数,屏幕左边会出现一个箭头 "->". 用"PM2" 和"PM3" 编码器编辑和设 定参数值. 有些参数有 3 个以上独立的值,就需要用编码器 PM1,例如,对于滤波器参数的设定.

**注意**: 所有参数编辑可通过"PM1", "PM2", 和"PM3"编码器实现,目前选择的值在旋转编码器过程中自动载入,离开 页面时自动储存。

音频信号输出(1/2/3/4/5/6/7/8)

**Name page** – 在这个屏幕就可以分配给输出通道一个 6 个字符的名称. 如下举例,在一个"名称" "Name" 页面,输出通道 1 命名为"Low":

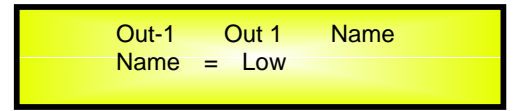

想编辑名称在在名称页面按 ENTER 键,一个箭头就会出现,例子如下:

| Out-1     | Out 1 | Name |
|-----------|-------|------|
| -> Name = | Low   |      |

第一个字母位置会闪动.

现在,只需从 6 个位置选择字符,用"PM2" 编码器选择字符位置,用"PM3"编码器选择想要的字符.

一旦定义了新名,例如"Sub",按"ENTER"键确认编辑好的名字....一个新的名字将取代旧的出现在屏幕上如下举例,"Sub"会代替之前编辑的名字"Low":

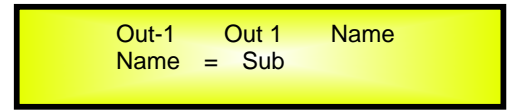

Routing page - 在这个页面可查看和分配 A/B/C/D" 输入通道到任何输出通道的状态:

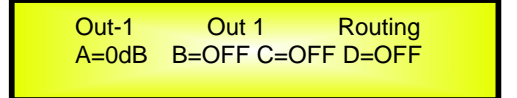

按了 ENTER 键后一个箭头会出现在屏幕的左边"->", "PM1"编码器选择输入通道 A/B/C/D, "PM2"编码器选择输入通道 A/B/C/D 到任何输出通道的电平大小从─30dB 到 0dB. 用"PM3"编码器选择输入通道 A/B/C/D 到任何输出通

道的状态"ON"或"OFF"

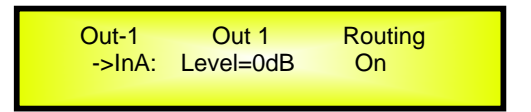

*Gain page* – 从这个屏幕就可以设置输出通道电平从-18dB 到+12dB,按 ENTER 键后一个箭头"->" 出现在屏 幕的左边,然后用"PM2"或"PM3"键.

这个屏幕设置的值只影响已选择通道 1/2/3/4 /5/6/7/8 的输出电平.

如下举例,增益 "Gain" 页面设置输出1通道的增益到+0.0dB

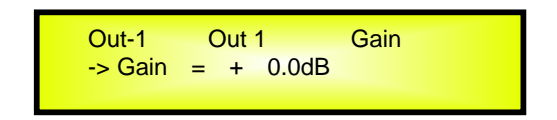

**Delay page** – 在这个页面就能设置输出通道延时时间从 000.0000mS 到 270.9984mS,步进是 1mS 或 10.4uS.

设置延时时间,按 ENTER 键,然后一个箭头 "->"出现在屏幕的左边. 然后用"PM2"编码器设置延时时间步进是 1mS,用"PM3",设置微调延时时间,步进为 10.4 uS .

如下举例,在延时 "Delay" 页面,设置输出通道1的延时时间到160.1872mS:

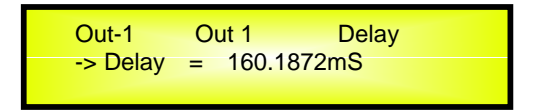

Phase *page* – 在这个页面可设置输出通道相位 相位可以设置为正相"Normal"和反向"Invert"状态。下面屏幕 显示为正相状态

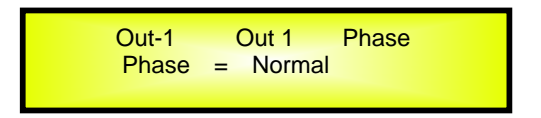

在相位页面按 ENTER 键 一个箭头"->"会出现在屏幕左边 进入相位设置界面 可以用 PM2 或 PM3 编码器设置正相"Normal"和反向"Invert"。

**RMS Cmp** *page* – 在这个页面可设置输入通道的 RMS 压限 RMS 压限可以设置为打开"On"和关闭"Off"状态。 下面屏幕显示为打开状态

> Out-1 Out 1 RMS Cmp Bypass = On

在 RMS 压限页面按 ENTER 键 一个箭头"->"会出现在屏幕左边 进入 RMS 压限设置界面 1

Out-1 Out 1 RMS Cmp ->Bypass = On

用PM2和PM3编码器设置RMS压限为打开"On"和关闭"Off"状态。

旋转"PM1"编码器 进入RMS压限设置界面2

Out-1 Out 1 RMS Cmp ->Threshold = +20.0dBu

用PM2和PM3编码器设置RMS压限启控阀值范围 -10dBu到+20dBu。

再旋转"PM1"编码器 进入RMS压限设置界面3

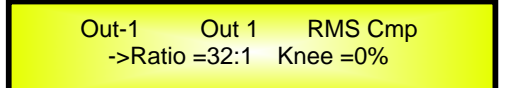

用PM2编码器设置RMS压限可选择比范围 2 1 32 1 用PM3编码器设置RMS压限拐点 0% 100%

再旋转"PM1"编码器 进入RMS压限设置界面4

Out-1 Out 1 RMS Cmp ->Rel =0.1sec Atk =5ms

用PM2编码器设置RMS压限释放时间 0.1 sec 3 sec 用PM3编码器设置RMS启控时间 5 ms 200 ms

再旋转"PM1"编码器 进入RMS压限设置界面5

Out-1 Out 1 RMS Cmp ->Make-up = 0.0dB

用PM2和PM3编码器设置RMS压限补给范围 -12dBu +12dBu。

Limiter *page* – 在这个页面可设置输出通道的压限限制 压限限制可以设置为打开"On"和关闭"Off"状态。下面屏幕显示为打开状态

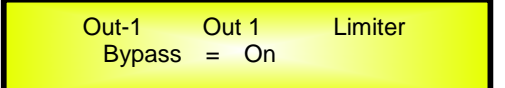

在压限限制页面按 ENTER 键 一个箭头"->"会出现在屏幕左边 进入压限限制设置界面 1

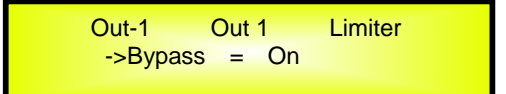

用PM2或PM3编码器设置压限限制为打开"On"和关闭"Off"状态。

旋转"PM1"编码器 进入压限限制设置界面2

Out-1 Out 1 Limiter ->Threshold = +20.0dBu

用PM2和PM3编码器设置压限限制启控阀值范围 -10dBu到+20dBu。

再旋转"PM1"编码器 进入压限限制设置界面3

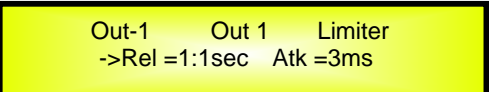

用PM2编码器设置压限限制释放时间范围 0.1sec-5sec 用PM3编码器设置压限启控时间范围 1ms-900ms

HPF page - 在这个页面可设置输出通道的高通滤波器。

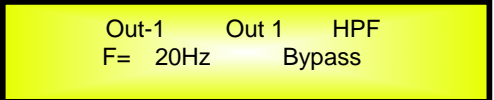

在高通滤波器页面按 ENTER 键 一个箭头"->"会出现在屏幕左边 进入高通滤波器设置界面 1

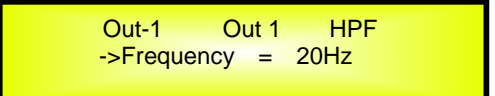

用PM2或PM3编码器设置输出通道高通滤波器的频率范围从20Hz到20kHz

旋转"PM1"编码器 进入高通滤波器设置界面2

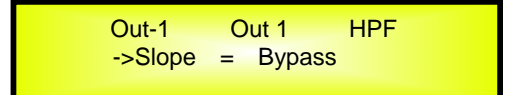

用PM2或PM3编码器设置输出通道高通滤波器的类型。

高通滤波器类型如下 Bypass/ BW -6 dB/Oct / BW -12 dB/Oct / LR -12 dB/Oct / BS -12 dB/Oct / BW -18 dB/Oct / BW -24 dB/Oct / LR -24 dB/Oct / BS -24 dB/Oct / BW -36 dB/Oct / LR -36 dB/Oct / BW -48 dB/Oct / LR -48 dB/Oct /

LPF page - 在这个页面可设置输出通道的低通滤波器。

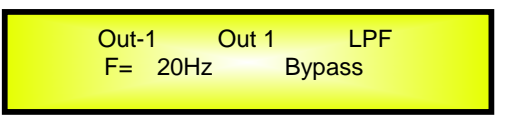

在低通滤波器页面按 ENTER 键 一个箭头"->"会出现在屏幕左边 进入低通滤波器设置界面 1

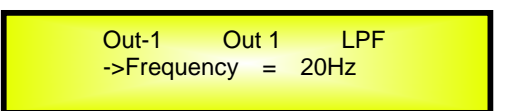

用PM2或PM3编码器设置输出通道低通滤波器的频率范围从20Hz到20kHz

旋转"PM1"编码器 进入低通滤波器设置界面2

用PM2或PM3编码器设置输出通道低通滤波器的类型。

低通滤波器类型如下 Bypass/ BW -6 dB/Oct / BW -12 dB/Oct / LR -12 dB/Oct / BS -12 dB/Oct / BW -18 dB/Oct / BW -24 dB/Oct / LR -24 dB/Oct / BS -24 dB/Oct / BW -36 dB/Oct / LR-36 dB/Oct / BW -48 dB/Oct / LR -48 dB/Oct /

**EQ Byp page** – 在这个页面可设置输出通道的 EQ 直通 EQ 直通可以设置为打开"On"和关闭"Off"状态。下面屏 幕显示为打开状态

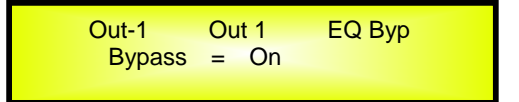

在 EQ 直通页面按 ENTER 键 一个箭头"->"会出现在屏幕左边 进入 EQ 直通设置界面

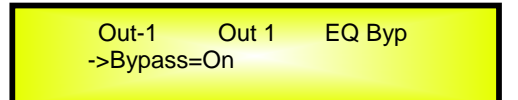

用 PM2 或 PM3 编码器设置 EQ 直通打开 "On" 和关闭 "Off" 状态。

**PEO-[xx]**(O1to11) page – 在这个页面可设置输出通道 11 个可用的参数均衡滤波器 每个参数均衡滤波 器可以选择 BELL、雪弗、高通、低通、带通、陷波和全通滤波器。

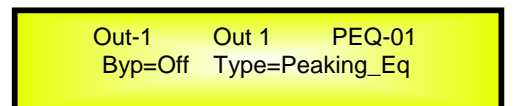

当 EQ 直通为关闭"Off"状态时 在任意一个参数均衡滤波器页面按 ENTER 键 一个箭头"->"会出现在屏幕左 边 进入当前参数均衡滤波器设置界面 1

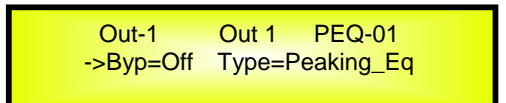

用PM2编码器设置当前参数均衡滤波器平直开关 用PM3编码器设置当前参数均衡滤波器的类型 包括以下类型

可选 Peaking\_Eq/Hi-Shelv 1/Hi-Shelv 2/Hi-Shelv Q/Lo-Shelv 1/Lo-Shelv 2/Lo-Shelv Q/Low-Pass 1/Low-Pass 2/Low-Pass Q/High-Pass1/High-Pass2/High-Pass Q/Band-Pass/ Notch Filt/All Pass 1/All Pass 2.

当参数均衡滤波器类型为 Peaking\_Eq/时 旋转"PM1"编码器 进入当前输入参数均衡滤波器设置界面 2

Out-1 Out 1 PEQ-01 ->Frequency = 20Hz

用PM2或PM3编码器设置当前输入参数均衡滤波器的频率范围从20Hz到20kHz

再旋转"PM1"编码器 进入当前输入参数均衡滤波器设置界面 3

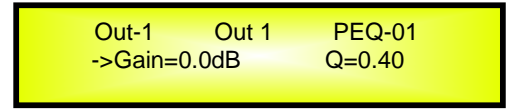

**用 PM2 编码器设置当前参数均衡滤波器增益范围从**-15dB **到**+15dB **用 PM3 编码器设置当前参数均衡滤波器的** Q **值范围从** 0.4 到 128。

当参数均衡滤波器类型为 Hi-Shelv 1/ Hi-Shelv 2/ Lo-Shelv 1/ Lo-Shelv 2/时 旋转"PM1"编码器 进入当前输入参数均 衡滤波器设置界面 4

> Out-1 Out 1 PEQ-01 ->Frequency = 20Hz

再旋转"PM1"编码器 进入当前输入参数均衡滤波器设置界面 5

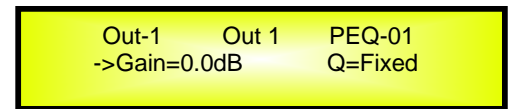

用 PM2 或 PM3 编码器设置当前参数均衡滤波器增益范围从-15dB 到+15dB.

当参数均衡滤波器类型为 Hi-shelv q/ Lo-shelv q 时 旋转"PM1"编码器 进入当前输入参数均衡滤波器设置界面 6

| Out-1    | Out 1     | PEQ-01 |  |
|----------|-----------|--------|--|
| ->Freque | ncy = 201 | Hz     |  |

用PM2或PM3编码器设置当前输入参数均衡滤波器的频率范围从20Hz到20kHz

再旋转"PM1"编码器 进入当前输入参数均衡滤波器设置界面 7

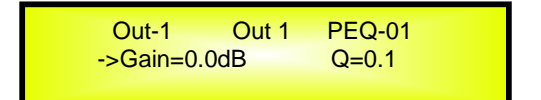

**用 PM2 编码器设置当前参数均衡滤波器增益范围从**-15dB **到**+15dB. 用 PM3 编码器设置当前参数均衡滤波器的 Q **值范围从** 0.1 到 5.1。

当参数均衡滤波器类型为 Low-Pass 1/ Low-Pass 2/High-Pass1/ High-Pass2 时 旋转"PM1"编码器 进入当前输入参数均 衡滤波器设置界面 8

> Out-1 Out 1 PEQ-01 ->Frequency = 20Hz

用PM2或PM3编码器设置当前输入参数均衡滤波器的频率范围从20Hz到20kHz

当参数均衡滤波器类型为 Low-Pass q /High-Pass q 时 旋转"РМ1"编码器 进入当前输入参数均衡滤波器设置界面 9

> Out-1 Out 1 PEQ-01 ->Frequency = 20Hz

再旋转"PM1"编码器 进入当前输入参数均衡滤波器设置界面 10

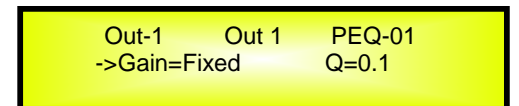

用 PM2 或 PM3 编码器设置当前参数均衡滤波器的 Q 值范围从 0.1 到 5.1。

当参数均衡滤波器类型为 Band-Pass 时 旋转"PM1"编码器 进入当前输入参数均衡滤波器设置界面 11

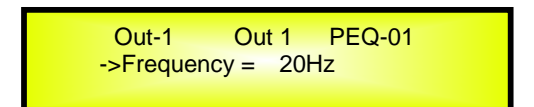

用PM2或PM3编码器设置当前输入参数均衡滤波器的频率范围从20Hz到20kHz

再旋转"PM1"编码器 进入当前输入参数均衡滤波器设置界面 12

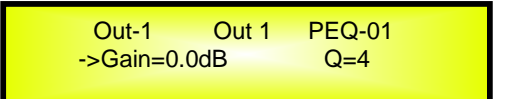

用 PM2 编码器设置当前参数均衡滤波器增益范围从-15dB 到+15dB. 用 PM3 编码器设置当前参数均衡滤波器的 Q 值范围从 4 到 104。

当参数均衡滤波器类型为 Notch Filt 时 旋转"PM1"编码器 进入当前输入参数均衡滤波器设置界面 13

Out-1 Out 1 PEQ-01 ->Frequency = 20Hz

用PM2或PM3编码器设置当前输入参数均衡滤波器的频率范围从20Hz到20kHz

再旋转"PM1"编码器 进入当前输入参数均衡滤波器设置界面 14

| Out-1     | Out 1 | PEQ-01 |
|-----------|-------|--------|
| ->Gain=Fi | xed   | Q=4    |
|           |       |        |

用PM2或PM3编码器设置当前参数均衡滤波器的Q值范围从4到104。

当参数均衡滤波器类型为 All Pass 1 时 旋转"PM1"编码器 进入当前输入参数均衡滤波器设置界面 15

| Out-1       | Out 1     | PEQ-01 |
|-------------|-----------|--------|
| ->Frequence | cy = 20Hz |        |

当参数均衡滤波器类型为 All Pass 2 时 旋转"PM1"编码器 进入当前输入参数均衡滤波器设置界面 16

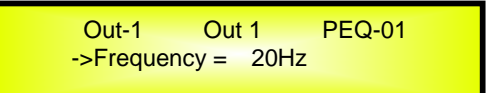

用PM2或PM3编码器设置当前输入参数均衡滤波器的频率范围从20Hz到20kHz

再旋转"PM1"编码器 进入当前输入参数均衡滤波器设置界面 17

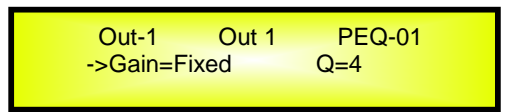

用 PM2 或 PM3 编码器设置当前参数均衡滤波器的 Q 值范围从 4 到 104。

**注意 1**: 用 3 个编码器选择了想要的选项后,选项会自动被本机接受作为目前的选项并在离开页面时存储在 DPA480 系统中.

**注意 2:** 退出该页面,按"ESC"键.

#### 输入和输出通道编辑参数时返回功能应用

当独立输入或输出通道正在编辑参数时 想跳出编辑的状态 机器会记住最近一次这个通道编辑的状态。当你再 按该通道的 EDIT 键后,将立即进入上次参数的编辑状态.这个功能对于参数微调来说非常方便 对于短时间多次参 数的调整来说是有必要的。

#### 输入通道和输出通道连动功能

DPA480 机器可以在输入和输出通道执行独特的联动模式 这样可以实行快捷方便编辑操作 输入和输出不能联动 只能是输入和输入联动 输出和输出联动 要想连动编辑更多的通道,先选一个"主"通道,这是第一个遍辑的 并且它的编辑参数将显示在 LCD 显示屏上,然后只需把编辑模式放在其它通道 (从动),是想与第一个"主"通道有一样的参数设置的通道.

进入一个连动模式,需要选择主通道的编辑模式 然后按其它从动通道的相关的编辑按键 选择从动通道。当通 道蓝色 LED 灯亮的时候表示在编辑通道 表示该通道处于联动状态 等待主通道编辑 从而实现联动编辑。现在 所有已选择的从动通道将随着主通道参数的编辑而改变.主通道没有修改的参数 在从动通道也不会被修改 将保 持之前的状态并且是独立的值.

注意 连动功能不是复制功能。

例如,如果我们决定编辑输出通道 1/3/5 的压限功能 就进入输出通道 1 的编辑模式 按相关的编辑键 在输出 通道 1 下面的蓝灯亮起 因为是第一个选择的通道 所以就设置为主通道 它的参数在 LCD 上显示如下:

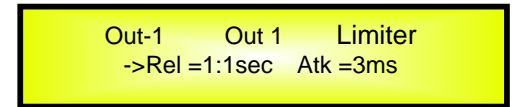

然后我们按输出通道 1/3/5 的编辑键 相关的蓝灯点亮。现在 在输出通道 1 遍辑的参数 随后自动修改 3 和 5 输出通道。如果想去掉其中已经连动的通道 只需再按它的编辑键 在连动的过程中,如果退出主通道的编辑 那 么连动功能将自动终止。如果在输出通道编辑的过程中 进入了一个输入通道编辑 连动编辑也会自动终止 ... 反之亦然.

#### 出厂恢复

在密码丢失的情况下或者其他原因 用户想让设备复位到原始出厂值 "工厂复位" "Factory Reset" 会清理 DPA480 所有的设置并让参数恢复至出厂设置。

注意:继续这个进程意味着 DPA480 将重新恢复到工厂原始设置 并且之前存储的任何信息将会改变并永久丢失.

**备注1** 当前密码在"工厂复位"后与所有信息一起 在工厂复位后丢失 被工厂预设密码"000000"替代。如果用 户忘记密码 需要启动"工厂复位" 密码变位原始密码 "000000"。

#### - 使用如下程序进行工厂复位:

- 1. 关闭 DPA480 开关 同时在前板上按 ENTER+ESC+UTILITY 键.
- 2. 当打开开关的同时保持按压上述 3 个键 LCD 屏幕显示如下:

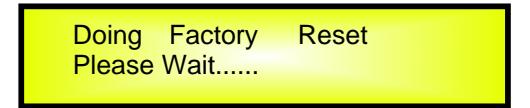

3 释放按键 等待 DPA480 重设.

一旦完成, DPA480 恢复到一般操作界面 恢复到新出厂的状态 并且之前预设参数全部永久丢失不可用。

# DPA480 使用 TCP/IP 与电脑的连接方法

连接环境 已安装 DPA480 软件的电脑 1 台。

主机1台。

成品网线1条 需遵循 568A 或者 568B 制作标准 建议使用 568B。

说明 本机共有 3 种与电脑的连接方式 1 种是 USB 连接方式 1 种是 RS485 连接方式 1 种 是 TCP/IP 连接方式 DPA480 默认是 USB 连接方式。

#### 连接步骤

- 1. 设置 DPA480 主机与电脑的连接方式。
  - 1.1 开启 DPA480 电源,等待 DPA480 主机显示主界面。如下图:

| DPA480 |         |  |
|--------|---------|--|
| P01    | Default |  |

点击"UTILITY"按钮 显示主菜单的一级目录 如下图:

UTILITY MENU -- System Utilities --

旋转"PM1"旋扭改变菜单目录至如下图的界面

UTILITY MENU

1.2 点击"ENTER"按钮 显示如下图的界面 显示当前主机与电脑的连接的方式

Interface Setup Source=USB

旋转"PM2"和"PM3"旋扭改变界面至显示如下图的界面

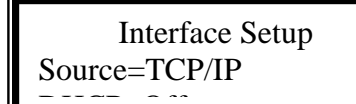

点击"ENTER"按钮 显示当前 DPA480 的 IP 地址, 显示如下图的界面

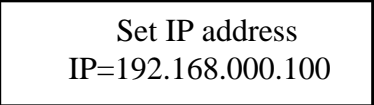

旋转"PM2" 旋扭为编写 IP 值光标定位 旋转"PM3"旋扭可以改变 DPA480 的 IP 地址。 注 DHCP 在 Off 状态下 才可以设置机器的 IP 地址 如果 DHCP 在 On 状态下 按下"ENTER" 键 机器会提示 DHCP 已激活 此时机器的 IP 需从机器连接到的局域网中路由获取。

2. 设置电脑端的连接环境 以 XP 为例 。

进入 PC 的"控制面板"→网络连接→本地连接 打开"本地连接 属性"对话框 如下 图所示

| 上 本地连接 属性 🛛 ? 🔀                                                                                                |  |  |
|----------------------------------------------------------------------------------------------------|--|--|
| 常规 高級                                                                                                    |  |  |
| 连接时使用:                                                                                                    |  |  |
| 19 NVIDIA nForce Networking Cont: 配置(C)                                                                        |  |  |
| 此连接使用下列项目 @):                                                                                                  |  |  |
| <ul> <li>✓ ■ Microsoft 网络客户端</li> <li>✓ ■ Eset Personal Firewall</li> <li>✓ ■ Microsoft 网络的文件和打印机共享</li> </ul> |  |  |
|                                                                                                    |  |  |
| 安装 (2)     卸載 (2)     属性 (2)       说明        允许您的计算机访问 Microsoft 网络上的资源。                                       |  |  |
| <ul> <li>✓ 连接后在通知区域显示图标 (थ)</li> <li>✓ 此连接被限制或无连接时通知我 (№)</li> </ul>                                           |  |  |
|                                                                                                    |  |  |

在"此连接使用下列项目(0):"中选择"Internet 协议 (TCP/IP)"点击属性按钮 如下图的红色方框中

| → 本地连接 属性 ? 🔀                                                          |
|------------------------------------------------------------------------|
| 常规 高級                                                                  |
| 连接时使用:                                                                 |
| IIII NVIDIA nForce Networking Contr 配置 (C)                             |
| 此连接使用下列项目 (2):                                                         |
| <ul> <li>✓ ■ Microsoft 网络的文件和打印机共享</li> <li>✓ ■ QoS 数据包计划程序</li> </ul> |
| V • Internet (201X (ILT/IT)                                            |
|                                                                        |
| 安装 (1) 卸载 (1) 属性 (2)                                                   |
| 说明<br>TCP/IP 是默认的广域网协议。它提供跨越多种互联网络<br>的通讯。                             |
| <ul> <li>✓ 连接后在通知区域显示图标 (₩)</li> <li>✓ 此连接被限制或无连接时通知我 (₩)</li> </ul>   |
| 确定 取消                                                                  |

打开"Internet **协议**(TCP/IP)**属性**"对话框 如下图 1

改变其中的数据至下图 2

Fig: 1

| Internet 协议 (ICP/IP) 属             | <u>tt</u> ? 🛛                |  |  |  |
|------------------------------------|------------------------------|--|--|--|
| 常规 备用配置                            |                              |  |  |  |
| 如果网络支持此功能,则可以获取<br>您需要从网络系统管理员处获得适 | 自动指派的 IP 设置。否则,<br>当的 IP 设置。 |  |  |  |
| ● 自动获得 IP 地址(0)                    |                              |  |  |  |
| P 地址(I):                           |                              |  |  |  |
| 子网掩码 (U):                          |                              |  |  |  |
| 默认网关 (2):                          |                              |  |  |  |
| ○ 自动获得 DNS 服务器地址(B)                |                              |  |  |  |
| 首选 DNS 服务器 (P):                    |                              |  |  |  |
| 备用 DNS 服务器(A):                     |                              |  |  |  |
|                                    | 高级 (2)                       |  |  |  |
|                                    | 确定 取消                        |  |  |  |

## Fig:2

| Internet 协议 (TCP/IP) 属性                                    | ŧ ?🛛                |  |  |  |  |
|------------------------------------------------------------|---------------------|--|--|--|--|
| 常规                                                         |                     |  |  |  |  |
| 如果网络支持此功能,则可以获取自动指派的 IP 设置。否则,<br>您需要从网络系统管理员处获得适当的 IP 设置。 |                     |  |  |  |  |
| ○ 自动获得 IP 地址 @)                                            |                     |  |  |  |  |
| ●使用下面的 IP 地址 (≦): ——                                       |                     |  |  |  |  |
| IP 地址(I):                                                  | 192 .168 . 0 . 2    |  |  |  |  |
| 子网掩码(U):                                                   | 255 . 255 . 255 . 0 |  |  |  |  |
| 默认网关 @):                                                   | 192 .168 . 0 . 1    |  |  |  |  |
| ○ 自动获得 DNS 服务器地址 (B)                                       |                     |  |  |  |  |
| ─── 使用下面的 DWS 服务器地址 @                                      | D:                  |  |  |  |  |
| 首选 DNS 服务器(P):                                             | · · ·               |  |  |  |  |
| 备用 DNS 服务器(A):                                             | · · ·               |  |  |  |  |
| 高级 (火)                                                     |                     |  |  |  |  |
|                                                            | 确定 取消               |  |  |  |  |

# 3. 将 DPA480 与电脑进行连接。

使 DPA480 电源开启,将网线的一端连接 DPA480 主机,另一端与电脑连接,打开 PC 端 DPA480 的软件,选择 "Connect" 点击,在弹出的对话框中,将 "Communication Port" 设置成 "TCP/IP"。 将 "Connection" 设置 "with one device" (如果是多台连接应设置成 "with several devices")。"IP Address" 会显示当前设置好的电脑的 IP: "Host Address:192.168.0.2",把 "IP device" 设置成 与 DPA480 主机 IP 地址一致 (本例中 DPA480 主机 IP 地址设置成 192.168.0.100,所以 "IP Address" 应设为 192.168.0.100),如下图所示:

|                                                                                                    | Select Port                      |
|----------------------------------------------------------------------------------------------------|----------------------------------|
|                                                                                                    |                                  |
|                                                                                                    | Communication Port               |
|                                                                                                    | O USB O RS485 ⊙ TCP/IP           |
|                                                                                                    | Connection                       |
|                                                                                                    | with one device                  |
|                                                                                                    | O with several devices           |
|                                                                                                    | IP Address                       |
|                                                                                                    | Host Address: 192.168.0.2        |
|                                                                                                    | IP device                        |
|                                                                                                    | 192.168.0.100                    |
|                                                                                                    |                                  |
|                                                                                                    | Evit OK                          |
|                                                                                                    |                                  |
|                                                                                                    |                                  |
| OK                                                                                                    |                                  |
|                                                                                                    | 一按钮,显示如下图的界面,表示 DPA480 主机已经通过网线与 |
| 电脑连线,全比使用 TCP/_                                                                                                    | IP 与电脑连线元成。                      |
| DPA480 - Speaker management                                                                                                    |                                  |
| DPA480 - Speaker management<br>Connect                                                                                                    |                                  |
| Connect Ust ID UP-Vice - Name - Status IP-192-168.0.100-DPA480A - On-Ine                                                                                                    |                                  |
| OPA480 - Speaker management Connect List ID Device - Name - Status IP-132168.0.100 - DPA480A - On-free                                                                                                    |                                  |
| OPA480 - Speaker management Connect Ust ID Device - Name - Status IP-192188.0.100 - DPA480A - On-Ine                                                                                                    |                                  |
| Connect Use 10 EVALUATE Status [P:192168.0.100-DPA480A-Onive                                                                                                    |                                  |
| OPA480 - Speaker management Connet Ust ID  D Perice Name - Status  IP-1921688 100 - DPA480A - On-iree                                                                                                    |                                  |
| Connect Ust ID UD UD UD UD UD UD UD UD UD UD UD UD UD                                                                                                    |                                  |
| Connect Use 1D EVALUATE Status IP-192-168.0.100: DPA480A - On-ine                                                                                                    |                                  |
| Conect Ust ID Ust ID ID Device Name - State [IP:192168.0.100-DPA480A-On-ine                                                                                                    |                                  |
| OPA60 - Speaker management Connect Ust ID Ust ID UPA60 - Status UP-132168.0.100: DPA680A - On-ire                                                                                                    |                                  |
| Connect Use 10 Use 10 U |                                  |
| CPA480 - Speaker management Connet Ust ID Ust ID (F) 12:168.0.100 - DPA480A - On-ine                                                                                                    |                                  |
| POR480 - Speaker management Connect Ust ID Device -Name - Status IP-132168.0.100: DPA480A - On-ive                                                                                                    |                                  |
| Connect Use 10 PAGE0 - Speaker management D Device - Name - Status IP-192188.0.100-DPA480A-Onive                                                                                                    |                                  |

## DPA480 技术参数

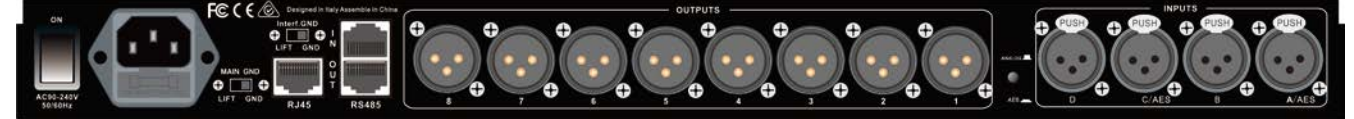

DPA480 数字音箱处理器由一个强大模拟和数字信号处理器平台 以下是其规格

| 模拟输入信号:<br>最大输入电平:<br>模拟输出信号:<br>最大输出电平: | ChA/ChB/ ChC/ChD<br>+20dBu<br>Ch1/Ch2/Ch3/Ch4/ Ch5/Ch6/Ch7/Ch8<br>+20dBu | Bal. Female XLR<br>Bal. Male XLR |
|------------------------------------------|--------------------------------------------------------------------------|----------------------------------|
| 采样频率:                                    | 96kHz                                                                    |                                  |
| S/N:<br>THD+N:<br>采样频率(旁通):              | 110dBA<br>0.005%<br>20Hz – 20kHz (+- 1 dB)                               |                                  |
|                                          |                                                                          |                                  |
| 电源:                                      | 开关电源                                                                     |                                  |
| PC 控制:                                   | USB, RS485,TCP/IP                                                        |                                  |